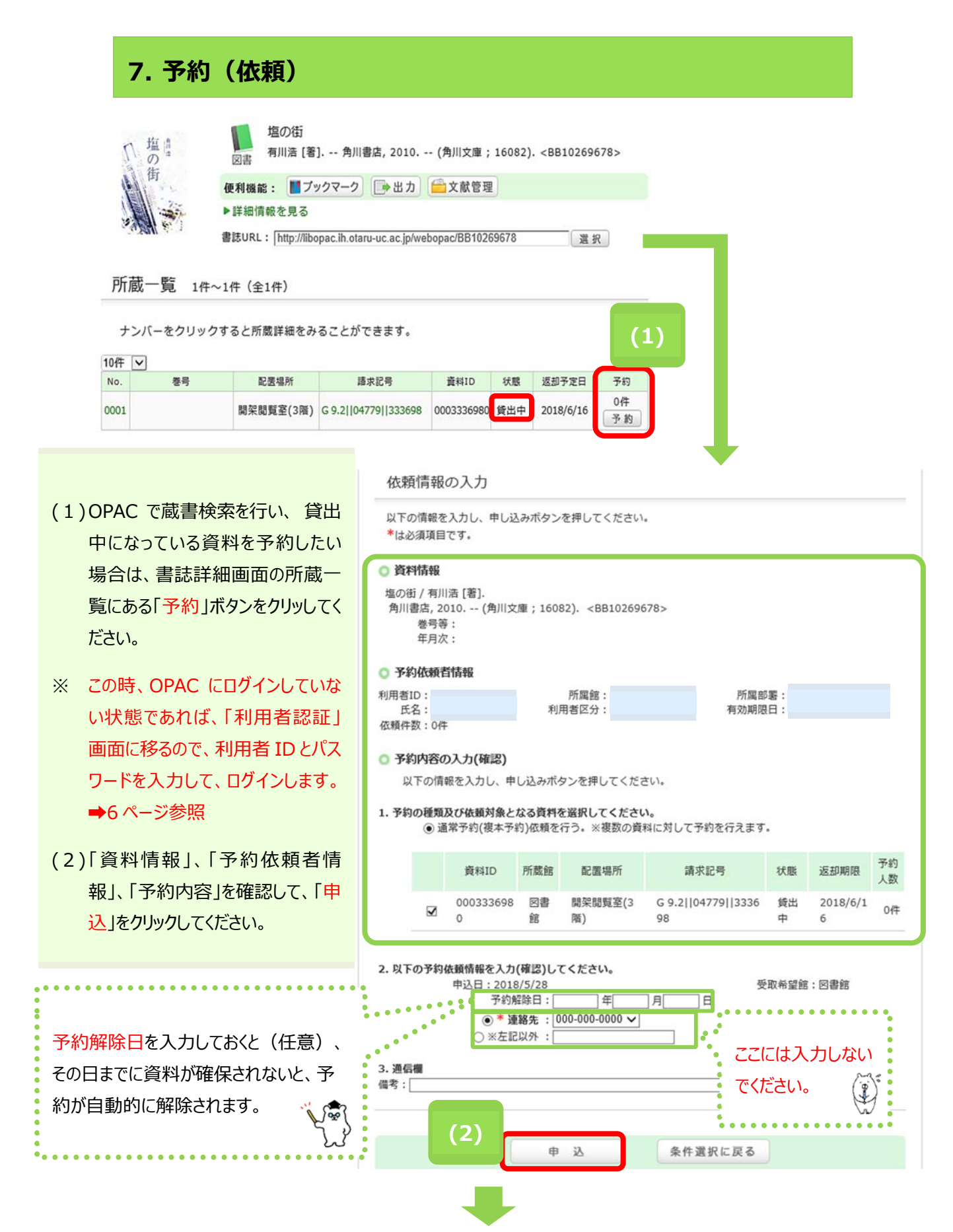

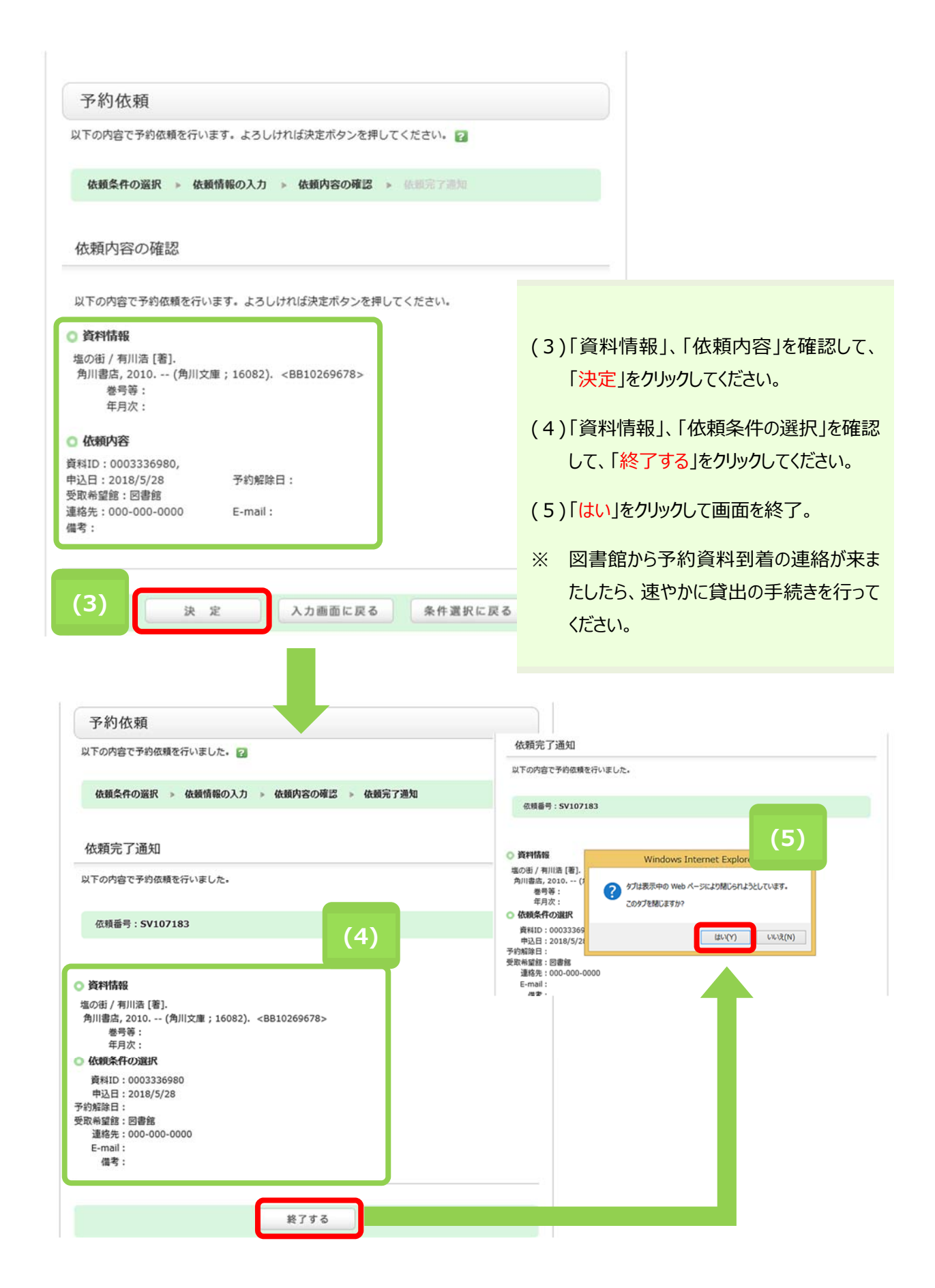

## 予約(依頼)をしていた本が返却されたとき

| Web-OPAC<br>小樽商科大学附属図書館 |                                            |           |                     |                                                | 日本語   English<br>S 附属図書館ホー/ |  |
|-------------------------|--------------------------------------------|-----------|---------------------|------------------------------------------------|-----------------------------|--|
| ホーム カレンダー               | お知らせ, Q&                                   | A         |                     |                                                |                             |  |
| Х <b>—</b> —            | 蔵書検索 N.                                    | ACSIS-CAT | 横断検索                |                                                |                             |  |
| ▶ 資料検索                  | 簡易検索 詳細                                    | 8検索       |                     |                                                | 2                           |  |
| ▶ カレンダー                 |                                            |           |                     |                                                | ₽検索                         |  |
| ▶ お知らせ, Q&A             |                                            | 5         | )類検索   雑誌タイ<br>新着案内 | トルリスト   電子ジャーナル   データベース<br>崎出ランキング   緑丘アーカイブズ | 1                           |  |
| 利用者サービス                 | 0)                                         |           |                     |                                                |                             |  |
| 利用状況の確認                 | 🛛 📓 利用                                     | 状況の確      | 記                   |                                                |                             |  |
| ブックマーク                  | 小稼商科大学附属図書館 から さんへのお知らせ<br>図書館からの通知はありません。 |           |                     |                                                |                             |  |
| 検索履歴                    |                                            |           |                     |                                                |                             |  |
| ILL複写依頼                 | 借りている資料 7冊                                 |           |                     |                                                |                             |  |
| ILL貸借依頼                 | 予約をしてい                                     | る資料 1件    | (予約棚 1件)            |                                                |                             |  |
| 新規購入依頼                  | 状態                                         | 申込館       | 受取期限日               | 書誌事項                                           |                             |  |
|                         | 予約棚                                        | 図書館       | 2018/06/12          | 塩の街 / 有川浩 [著] 角川書店, 2010 (角川<br>文庫 ; 16082).   |                             |  |
|                         | 1 kk                                       |           |                     |                                                | 1                           |  |

## (6)予約(依頼)をしていた本が返却されたときは、次の方法でわかります。

- ログインをすると状態が「予約棚」の表示が出ます。
  この時、OPAC にログインしていない状態であれば、ログインをして利用状況の確認をしてください。→6ページ参照
- ② 図書館よりメールで貸出可能になった旨の連絡をします。

## ※ 受取期限日までに貸出を行ってください。

受取期限日の日付までに受取らないと自動的に予約が取消しになります。